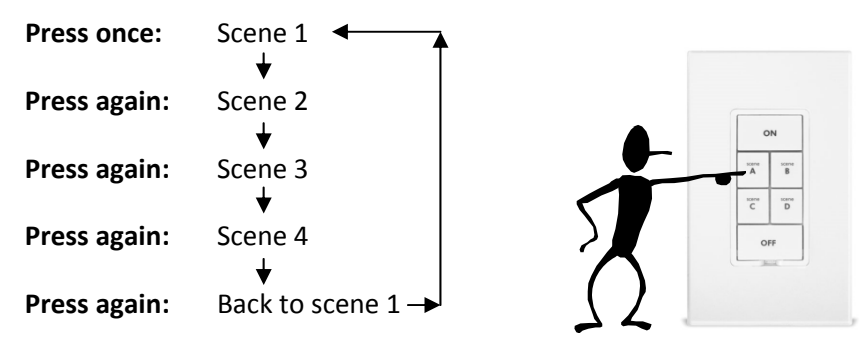

Double Click: Scene 5 or All off. Reset loop.

## **Step by Step Instructions**

- Create Scenes / Create Control •
- Link control to button status scene ٠
- Create programs **F1** and **F2** as status control flags. •
- Create 4 programs as below and double click program if desired. ٠

How it works: When you click on the KPL button, one of the 4 buttons runs depending on status of the flags. The program that runs will alter the flags so the next program runs on the next click. When you double click (fast on/off) the flags reset and the status light goes off and the 5<sup>th</sup> scene is activated.

| Program 00                                      | Program 01                                      | Program 10                                      | Program 11                                      |
|-------------------------------------------------|-------------------------------------------------|-------------------------------------------------|-------------------------------------------------|
| If                                              | If                                              | If                                              | lf                                              |
|                                                 |                                                 |                                                 |                                                 |
| Control 'SceneButton' is switched Off           | Control 'SceneButton' is switched On            | Control 'SceneButton' is switched Off           | Control 'SceneButton' is switched Off           |
| of control scenebutton is switched on           |                                                 | )                                               | )                                               |
| And Program 'F1' is False                       | /<br>And Program 'F1' is False                  | And Program 'F1' is True                        | And Program 'F1' is True                        |
| And Program 'F2' is False                       | And Program 'F2' is True                        | And Program 'F2' is False                       | And Program 'F2' is True                        |
| Then                                            | Then                                            | Then                                            | Then                                            |
| Set Scene 'scOne' On                            | Set Scene 'scTwo' On                            | Set Scene 'scThree' On                          | Set Scene 'scFour' On                           |
| Run Program 'F1' (Else Path)                    | Run Program 'F1' (Then Path)                    | Run Program 'F1' (Then Path)                    | Run Program 'F1' (Else Path)                    |
| Run Program 'F2' (Then Path)                    | Run Program 'F2' (Else Path)                    | Run Program 'F2' (Then Path)                    | Run Program 'F2' (Else Path)                    |
| Set Scene ScButtonStatus On                     | Set Scene ScButtonStatus On                     | Set Scene ScButtonStatus On                     | Set scene ScButtonstatus On                     |
| - No Actions - (To add one press 'Action')      | - No Actions - (To add one press 'Action')      | - No Actions - (To add one press 'Action')      | - No Actions - (To add one press 'Action')      |
|                                                 |                                                 |                                                 |                                                 |
| Proaram F1                                      | Proaram F2                                      | Program DoubleClick                             | Scenes:                                         |
| If                                              | lf                                              | If                                              | scButtonStatus – Determines LED status on KP    |
| - No Conditions - (To add one, press 'Schedule' | - No Conditions - (To add one, press 'Schedule' | Control 'SceneButton' is switched Fast On       | scOne - Dim                                     |
| or 'Condition')                                 | or 'Condition')                                 | Or Control 'SceneButton' is switched Fast Off   | scTwo - Bright                                  |
| Then                                            | Then                                            |                                                 | scThree - Bright                                |
| - No Actions - (To add one, press 'Action')     | - No Actions - (To add one, press 'Action')     | Then                                            | scFour – All On                                 |
| LISE<br>No Actions (To add one proce 'Action')  | LISE                                            | Set Scene 'scrive' On ( or use SetScene 'sc1-4' | scrive – All OFF or use one of the other scenes |
| - NO ACTIONS - (TO add One, press Action)       | - No Actions - (To add one, press Action)       | Bun Program 'F1' (Fise Path)                    |                                                 |
|                                                 |                                                 | Run Program 'F2' (Else Path)                    | Control                                         |
|                                                 |                                                 | Set Scene ScButtonStatus' Off                   | SceneButton – Link to button on KPL             |
|                                                 | Qı                                              | Set Scene ScButtonStatus' Off                   | email at kd6lor1@c                              |

Questions? Contact Paul via email at kd6lor1@cox.net